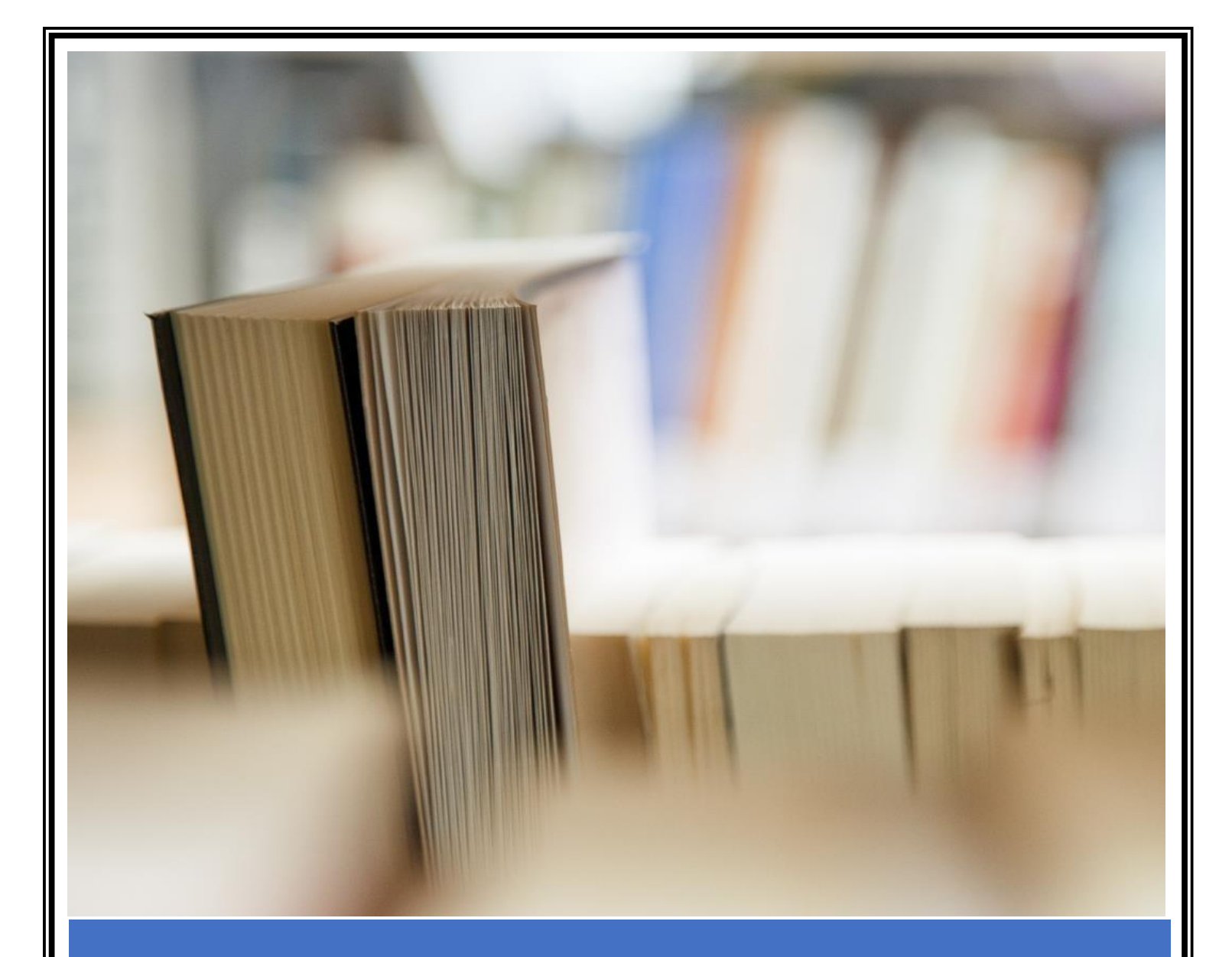

## User Manual

How to generate and download EOA

AICTE

User Manual for how to generate and download EOA through institute login

Please follow the below mentioned steps.

Step 1: Login on AICTE's web portal through institute's login credentials. At home page, click on the Reports icon as shown in the below screenshot.

If Institute is unable to find the Reports icon as shown below, then click on down arrow to explore hidden icons.

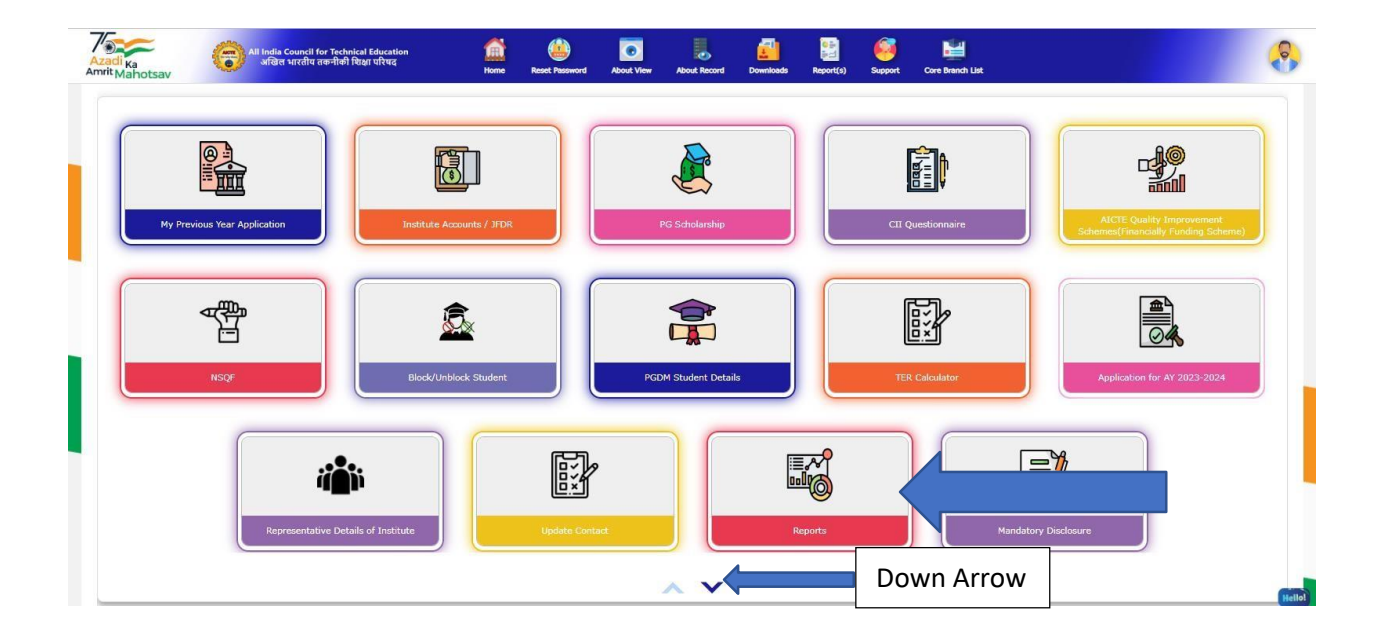

Step 2: Now click on the Print EOA Report link as shown in the below screenshot.

| Mindtree Favorites     | s Folder                                                                     | ~                  |                | -                   | -             |           | <i>(</i> | nia.             |     |            |           |          |       |         | All Bo |
|------------------------|------------------------------------------------------------------------------|--------------------|----------------|---------------------|---------------|-----------|----------|------------------|-----|------------|-----------|----------|-------|---------|--------|
| Ka<br>lahotsav         | All India Council for Technical Education<br>अखिल भारतीय तकनीवी किक्षा परिषद | Home               | Reset Password | About View About Re | ard Downloads | Report(6) | Support  | Core Branch List |     |            |           |          |       |         |        |
| Institution Dr         | etails: Basic Details                                                        |                    |                |                     |               |           |          |                  |     |            |           |          |       |         |        |
| 2                      |                                                                              |                    |                |                     |               |           |          |                  |     |            |           |          | ≪ 1 o | of 1+ 🕨 | •      |
| Current Applicati      | on Number:*                                                                  | Permanent Institut | e Id:          |                     | Academic Ye   | ear:*     |          |                  | Ins | titute Cur | rent Stat | tus:     |       |         |        |
| 1.43                   |                                                                              |                    |                |                     |               |           |          |                  | G   | OA Recon   | omended   | by Coupr | -i    |         |        |
| 1-43<br>Applic         |                                                                              |                    |                |                     |               |           |          |                  |     | OA Recon   | nmended   | by Counc | al    |         |        |
| 1-43<br>Applic<br>28/1 |                                                                              |                    |                |                     |               |           |          |                  |     | OA Recon   | nmended   | by Counc | al    |         |        |
| 1-43<br>Applic<br>28/1 |                                                                              |                    |                |                     |               |           |          |                  |     | OA Recon   | nmended   | by Counc | al    |         |        |
| 1-43<br>Applic<br>28/1 |                                                                              |                    |                |                     |               |           |          |                  |     | OA Recon   | nmended   | by Counc | al    |         |        |
| 1-43<br>Applic<br>28/1 | -                                                                            |                    |                |                     |               |           |          |                  |     | OA Recon   | nmended   | by Counc | al    |         |        |

## Step 3: - Fill the IIC Form Details

- 1. Enter the IIC ID
- 2. Click on Fetch Institute Details Button to validate Institute Name and State Name
- 3. Click on Get OTP Button. (OTP will Generate to your IIC login account.)
- 4. Enter OTP and Verify with click of Verify Button

5. After you pressed the verify button, wait for 5 second and then press the Refresh to see the changes

| Institution Details: Basic Details         | í.                                      |                                 |                            |               |
|--------------------------------------------|-----------------------------------------|---------------------------------|----------------------------|---------------|
|                                            |                                         |                                 |                            | 4 1 of 1+ 🕨 🚺 |
| Current Application Number:* 1-43648210771 | Permanent Institute Id:<br>1-2201117141 | Academic Year:*                 | EOA Recommended by Council |               |
| Application Opened Date:                   | Overall Deficiency(Y/N):                | Attend Scrutiny Committee Date: |                            |               |
| 28/11/2023                                 |                                         |                                 |                            |               |
|                                            |                                         |                                 |                            |               |
| Please Enter Your IIC Id in the Be         | Iteld                                   | 1                               |                            | 1             |
| Please Click below on the Fetch I          | nstitute Details Button                 |                                 |                            |               |
| Fetch Institute Details 2                  | (                                       |                                 |                            |               |
| and answering memory.                      | TEDI INDILIOTE A B                      |                                 |                            | C             |
| THE TAXABLE IN CARDS                       | A TRANSPORT                             |                                 |                            | ALC: NO       |

| 3 Get OTP<br>Please Enter Your OTP.<br>Enter OTP:<br>Remarks: | In the Below Field .:<br>694929<br>IC ID matched and verified. | [verry] 4 | <b>Note:</b> Please login to your IIC portal and<br>you can get the OTP as a pop-up window<br>after you logged in |  |
|---------------------------------------------------------------|----------------------------------------------------------------|-----------|----------------------------------------------------------------------------------------------------|--|
|                                                               |                                                                | -         |                                                                                                    |  |

If you are facing any issues related to IIC verification, please mail to your respective zonal mail ids,

| CRO  | <ul> <li><u>cro.iic.mic@aicte-india.org</u></li> </ul>  | - 011 2958 1517 |
|------|---------------------------------------------------------|-----------------|
| ERO  | <ul> <li>ero.iic.mic@aicte-india.org</li> </ul>         | - 011 2958 1227 |
| NRO  | <ul> <li>nro.iic.mic@aicte-india.org</li> </ul>         | - 011 2958 1227 |
| NWRO | - <u>nwro.iic.mic@aicte-india.org</u>                   | - 011 2958 1513 |
| SRO  | <ul> <li><u>sro.iic.mic@aicte-india.org</u></li> </ul>  | - 011 2958 1513 |
| SCRO | <ul> <li><u>scro.iic.mic@aicte-india.org</u></li> </ul> | - 011 2958 1227 |
| SWRO | - <u>swro.iic.mic@aicte-india.org</u>                   | - 011 2958 1517 |
| WRO  | <ul> <li>wro.iic.mic@aicte-india.org</li> </ul>         | - 011 2958 1336 |

Step 4: On the next screen, Answer all the Norms mentioned in below Screen shot and submit the details by clicking on the submit button then click on Enable EOA button.

|                                                  |                                                                                       |                               |            |                            | 4 1 of 1+ ▶ |
|--------------------------------------------------|---------------------------------------------------------------------------------------|-------------------------------|------------|----------------------------|-------------|
|                                                  |                                                                                       |                               |            | EOA Recommended by Council |             |
|                                                  |                                                                                       |                               |            |                            |             |
| EQA Broad                                        |                                                                                       |                               |            |                            |             |
| EUA Report                                       |                                                                                       |                               |            |                            |             |
|                                                  |                                                                                       |                               |            |                            | 1 of 1+     |
| Please answer questionnaire                      | and then click on submit Button.After submission pleas                                | e click on Enable EOA button. |            |                            |             |
| To Print EOA for Current Aca                     | demic Year. Click on the Reports Icon and Select Curren                               | t Academic Year EOA Report .  |            |                            |             |
|                                                  |                                                                                       |                               |            |                            | ~           |
| ti Ragging Committee:                            | ma as per AVN, at is further declared that it has formed following committee and also | (Yes (X)                      |            |                            |             |
| evance Redressal Committee:                      |                                                                                       | (Yes 🕸)                       |            |                            |             |
| ernal Complaint Committee (ICC):                 | Submit button                                                                         | Yes 🕸                         |            |                            |             |
| rrier Free Built Environment for disabled and el | derly persons:                                                                        | Yes (%)                       |            |                            |             |
| and Safety norms:                                | ➡                                                                                     | Yes 🛠                         | Enable FOA |                            |             |
|                                                  |                                                                                       | Enable EOA                    |            |                            |             |
|                                                  |                                                                                       |                               |            |                            |             |
|                                                  |                                                                                       |                               |            |                            |             |
|                                                  |                                                                                       |                               |            |                            |             |
|                                                  |                                                                                       |                               |            |                            |             |
|                                                  |                                                                                       |                               |            |                            |             |

If EOA printing enabled successfully popup msg is showing on screen as shown in the below screenshot.

Click on Reports icon on Menu Bar as highlighted in above screenshot.

| Accelling Key Council for Tableting Council for Tableting Council | betatest.portal.aicte-india.org says<br>ECA primting enabled successfully.You can Print your EOA Report now.<br>(SEL-EXL-00151) |                                                                               |
|----------------------------------------------------------------------------------------------------|----------------------------------------------------------------------------------------------------|-------------------------------------------------------------------------------|
| Institution Details: Basic Details                                                                                                    | ок                                                                                                    |                                                                               |
|                                                                                                    |                                                                                                    | I of 1+ ▶      C     Institute Current Status:     EOA Recommended by Council |
| EOA Report                                                                                                    | <b>0000</b>                                                                                                    |                                                                               |
| Please answer questionnaire and then click on submit Button                                                                                                    | After submission please click on Enable EOA button.                                                                             | 1 of 1* 0                                                                     |
| To Print EOA for Current Academic Year. Click on the Reports                                                                                                    | Icon and Select Current Academic Year EOA Report_                                                                               |                                                                               |
| Declaration: - The Institute declares that it will comply with the norms as per APH. It is further declared that it has f                                                                                                    | termed following committee and also complying the norms mentioned below:                                                        | (Yes St                                                                       |
| Anti Ragging Committee:                                                                                                    | Yes D.                                                                                                    |                                                                               |
| Grievance Redressal Committee:                                                                                                    | Yes 2                                                                                                    |                                                                               |
| Internal Complaint Committee (ICC):                                                                                                    | Yes \$                                                                                                    |                                                                               |
| SC/ST Committee:                                                                                                    | The SD                                                                                                    |                                                                               |
| Barrier Free Built Environment for disabled and elderly persons:                                                                                                    | Yes ()                                                                                                    |                                                                               |
| Fire and Safety norms:                                                                                                    | (Yes 20)<br>Enable EDA                                                                                                    |                                                                               |

Select EoA Report 2024-25 from dropdown and Submit it. Go to My Reports to download the generated EoA Report as shown in the below screenshot.

|                                                                                                    | 4 1 of 1+ ▶                |
|----------------------------------------------------------------------------------------------------|----------------------------|
|                                                                                                    | Institute Current Status:  |
|                                                                                                    | EOA Recommended by Council |
|                                                                                                    |                            |
|                                                                                                    |                            |
|                                                                                                    |                            |
|                                                                                                    |                            |
| EOA Report                                                                                                    |                            |
|                                                                                                    |                            |
|                                                                                                    | 1 of 1+                    |
| Please answer questionnaire and then click on submit Button. After submission please click on Enable EOA button.                                                                              |                            |
|                                                                                                    |                            |
| To Print EOA for Current Academic Year. Click on the Reports Icon and Select Current Academic Year EOA Report .                                                                               |                            |
|                                                                                                    |                            |
| Declaration - The Justice declares that it will comply with the norms as par APH. It is further declared that it has formed following committee and also complying the norms mentioned below: |                            |
| Anti Ragging Committee:                                                                                                    |                            |
| Grievance Redressal Committee:                                                                                                    |                            |
| Internal Complaint Committee (ICC):                                                                                                    |                            |
| SC/ST Committee:                                                                                                    |                            |
| Barrier Free Built Environment for disabled and elderly persons:                                                                                                    |                            |
| Fire and Safety norms: (Yes 2)                                                                                                    |                            |
| Enable EOA                                                                                                    |                            |
|                                                                                                    |                            |

Refer below link to fill Enrolment/Placement/New Initiative \_General Information data if asked

https://www.aicte-

india.org/sites/default/files/User\_Manual\_for\_Submitting\_Student\_Enrollme nt\_Placement\_New\_Initiative\_General\_Information.pdf

Note: To generate / download EOA, application status should be "<u>EOA</u> <u>recommended by council</u>".